## Mini Term Move In Tutorial

Follow the instructions and screenshots below to sign up for a mini term move in time.

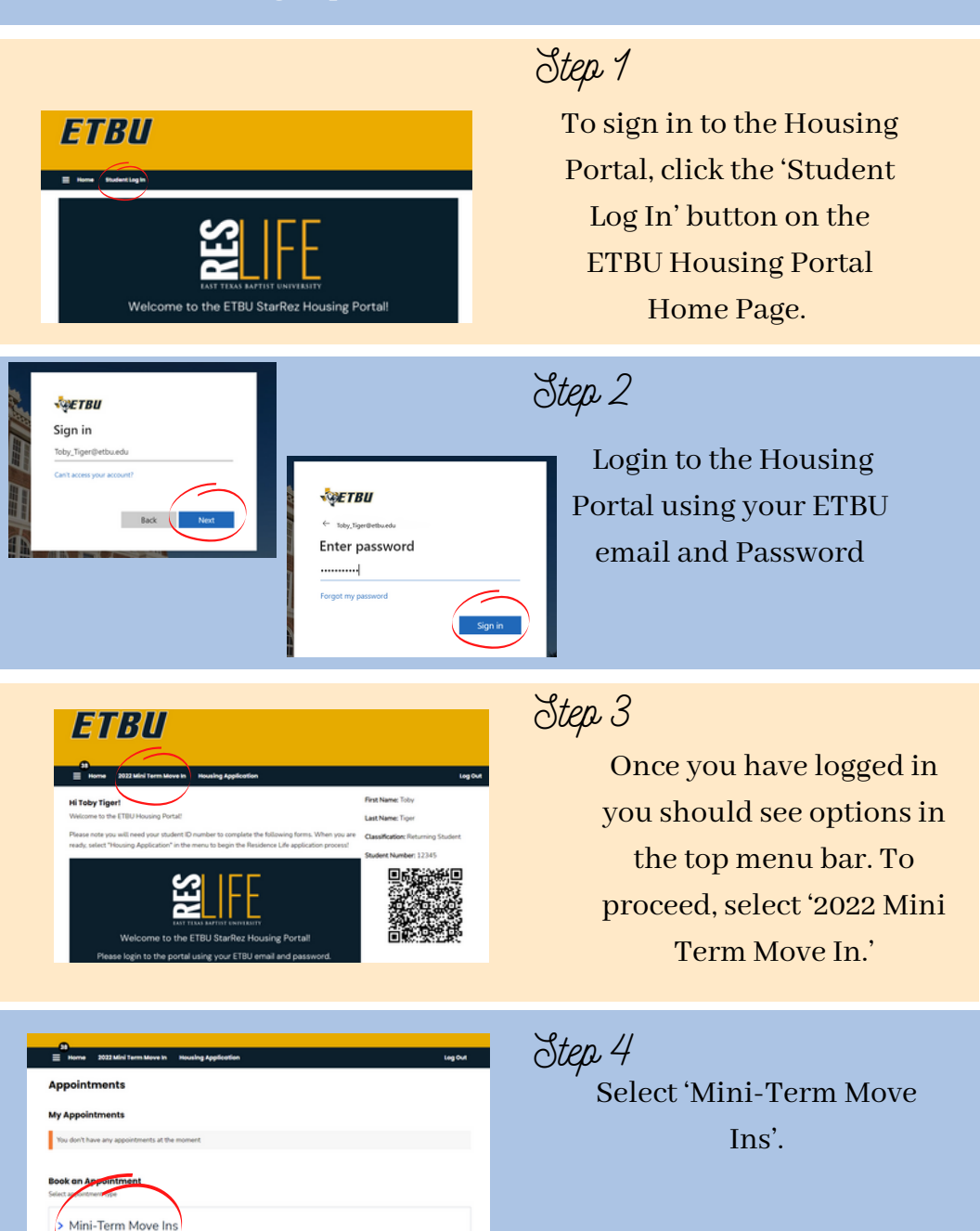

| Mini-     | Term    | n Me  | ovel | ns    |     |                |                  |             |          |            |
|-----------|---------|-------|------|-------|-----|----------------|------------------|-------------|----------|------------|
| Select Do | ite ani | 1 Tim | •    |       |     |                |                  |             |          |            |
|           |         |       |      |       |     |                | Available Timesk | ats On      |          |            |
| July 2022 |         |       |      | Today | >   | Saturday, 30 J | uky 2022         |             |          |            |
| 50%       | HON     | TVE   | wip  | 240   | 100 | 547            | Morning          | Atte        | noon     | Evening    |
|           |         |       |      |       | 1   | 2              | 11:30 AM         | 15 mins     | 11:45 AM | 15 mins    |
| 3         | 4       | 5     | 6    | 7     | 8   | 9              |                  | A Promotion |          | 3 Provider |
| 10        | 11      | 12    | 13   | 14    | 15  | 16             |                  |             |          |            |
| 17        | 18      | 19    | 20   | 21    | 22  | 23             |                  |             |          |            |
|           |         |       |      |       |     | •              |                  |             |          |            |

## Step 5

Use the calendar and "Available Timeslots" to select a move in time. If your preferred move-in time is no longer available, please choose the next best time.

Step 6

Select 'confirm' to confirm your move in time.

| ✓ Mini-   |           | n Mo  | ove l |                                                                                       |                     |           |
|-----------|-----------|-------|-------|---------------------------------------------------------------------------------------|---------------------|-----------|
| Select Do | ite ani   | t Tim |       | Confirm Booking                                                                       |                     |           |
| July      | July 2022 |       |       | Do you want to book this appointment?<br>Mini-Term Move Ins<br>Saturday, 30 July 2022 | 00                  | Evening * |
|           |           |       |       | 1:30 PM<br>15 mins                                                                    | 1:15 PM             |           |
|           |           |       |       | Confirm                                                                               | unde 1:45 PM        |           |
|           |           |       |       | 14 15 16 2:00 PM                                                                      | 2 available 2:15 PM |           |
|           |           |       |       | 21 22 23 2:30 PM                                                                      |                     |           |
|           |           |       |       | 3:00 PM                                                                               |                     |           |

Appointments

ppointments

Duration

15 mins

Mini-Term Mous Inc.

Date And Time

Saturday, 30 July

2022

1:30 PM

## Step 7

Once you have confirmed your move in time you can revisit the appointment page to add your move in time to your calendar, reschedule your move in time, or cancel.

\*Move in times can not be canceled or reschedule 12 prior to your scheduled move in time.

If you do not sign up for a move-in time or arrive at a time you didn't sign up for, you will be asked to wait until the students who signed up have completed their move-in. If you have questions or concerns on Move In, call the RA on Call. RA on call numbers can be found on the ETBU website or in the Residence Hall Lobby.

Add To Co

0

**(1)**